### «Программная платформа

#### для разработки информационных систем

### ВеГа-Плюс»

(«ПП ВеГа-Плюс»)

Инструкция по установке и настройке

программной платформы

# Содержание

| 1 Установка ПО на сервере              | 3 |
|----------------------------------------|---|
| 2 Настройка базы данных «ПП ВеГа-Плюс» | 4 |

### 1 Установка ПО на сервере

«Программная платформа для разработки информационных систем ВеГа-Плюс» разворачивается на сервере, настройка клиентских машин не требуется.

На сервере должна быть установлена одна из операционных систем: Linux, Windows, Mac OS X. Установочные файлы стороннего ПО загружаются с официального сайта для данной системы:

1. Установить Java SE 8 Runtime Environment (JRE) LIBERICA

http://libericajdk.ru/

Для Вашего удобства, рекомендуемая версия данного ПО уже загружена и находится в папке VegaPlus install.zip

(все запросы при установке оставить по умолчанию);

2. Установить сервер приложений Apache Tomcat 8.5

https://tomcat.apache.org/download-80.cgi

Для Вашего удобства, рекомендуемая версия данного ПО уже загружена и находится в папке VegaPlus install.zip

(все запросы при установке оставить по умолчанию, порт можно выбрать отличный от предложенного для лучшей защиты и запомнить для дальнейшей настройки);

3. Установить базу данных PostgreeSQL 9.5.16

https://www.postgresql.org/download/

переброс на сайт

https://www.enterprisedb.com/downloads/postgres-postgresql-downloads

Для Вашего удобства, рекомендуемая версия данного ПО уже загружена и находится в папке VegaPlus install.zip

(все запросы при установке оставить по умолчанию, порт можно выбрать отличный от предложенного для лучшей защиты и запомнить для дальнейшей настройки, также надо будет задать и запомнить пароль доступа к базе данных).

## 2 Настройка базы данных «ПП ВеГа-Плюс»

Для настройки программной платформы для разработки информационных систем «ВеГа-Плюс» потребуется распаковать архив VegaPlus\_install.zip и перенести папку VegaPlus на диск C:\

| - E:\                                              |        |                          |                   | - 🗆 X                                                                                 |  |  |  |  |
|----------------------------------------------------|--------|--------------------------|-------------------|---------------------------------------------------------------------------------------|--|--|--|--|
| 🕂 Создать 🗸 🔏                                      |        |                          | 🗊 🛝 Сортировать 🗸 | ≡ Просмотреть × ••••                                                                  |  |  |  |  |
| $\leftarrow$ $\rightarrow$ $\checkmark$ $\uparrow$ | = > Э₁ | тот компьютер > TRANSCEN | D (E:)            | ✓ C                                                                                   |  |  |  |  |
| 🗸 📩 Быстрый доступ                                 |        | Имя                      | Тип               | VegaPlus_install.zip<br>Архив ZIP - WinRAR                                            |  |  |  |  |
| 📒 Рабочий стол                                     | *      | 🏪 VegaPlus_install.zip   | Архив ZIP - WinR  |                                                                                       |  |  |  |  |
| 📑 Документы 🖈                                      |        |                          |                   |                                                                                       |  |  |  |  |
| 🛓 Загрузки                                         | *      |                          |                   |                                                                                       |  |  |  |  |
| 🔀 Изображения                                      | *      |                          |                   |                                                                                       |  |  |  |  |
| > 🌰 OneDrive                                       |        |                          |                   | Дата изменения: 02.05.2023 10:31<br>Размер: 323 МБ<br>Дата создания: 02.05.2023 12:19 |  |  |  |  |

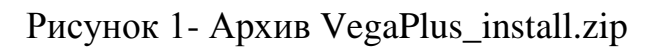

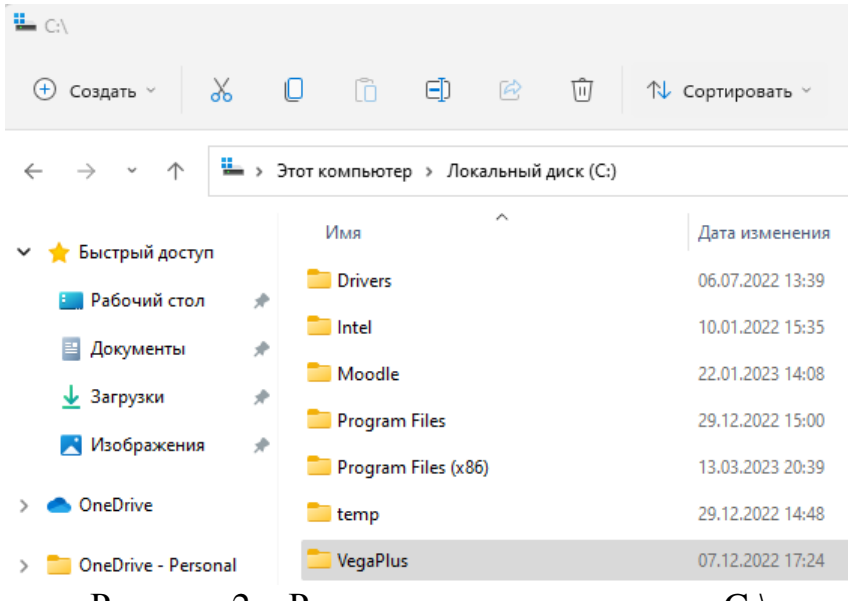

Рисунок 2 – Распаковка архива на диск С:\

Открыть папку VegaPlus и запустить файл «install.bat» от имени администратора для установки программного обеспечения и настройки приложений.

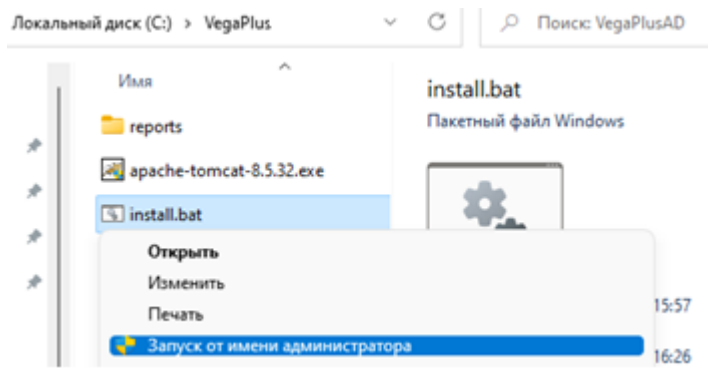

Рисунок 3 – Запуск файла «install.bat»

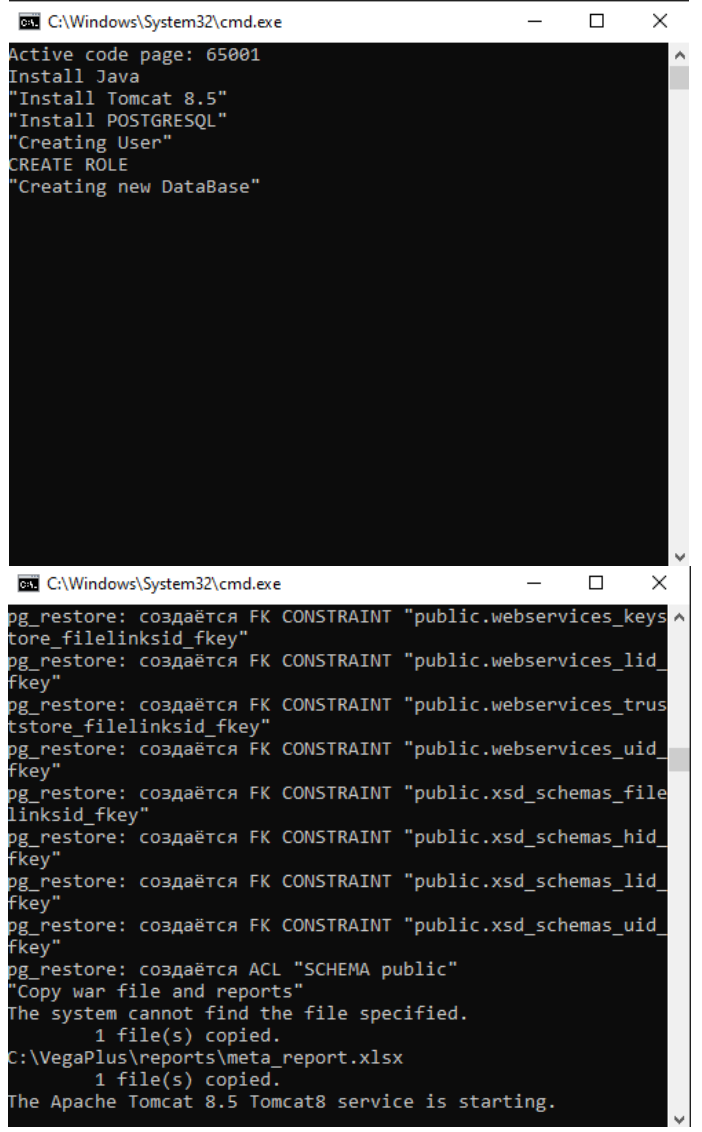

Рисунок 4 – Окно командной строки - Установка ПК

Ниже описан пошаговый процесс установки программной платформы для разработки информационных систем «ВеГа-Плюс» при запуске файла «install.bat»:

- Установка Java SE;
- Установка Tomcat 8.5;
- Установка postgresql-9.5;
- Создание базы данных с именем VegaPlus;
- Добавление пользователя myuser владельца базы данных;
- Установка драйвера postgresql 42.2.1.jar;
- Формирование каталога для хранения шаблонов отчетов и файлов reports и filelinks;
- Загрузка файла комплексной конфигурации.

После закрытия программой окна командной строки потребуется в браузере заполнить адрес: <u>http://localhost:8080/VegaPlus/index.html</u>.

В окне логина браузера ввести пользователь и пароль: ADMIN, после чего нажать кнопку «Войти». Выбрать модуль «Администратор» и начать работу.

| ø | Вход          | в сист | тему |     |      | ×        | +      |        |     |      |       |   |       |     |    |   |   |   |   | Ý |
|---|---------------|--------|------|-----|------|----------|--------|--------|-----|------|-------|---|-------|-----|----|---|---|---|---|---|
| ← | $\rightarrow$ | G      | 仚    | (i) | loca | lhost:80 | 080/Ve | egaPlu | us/ | logi | n.htm | 1 |       |     | 07 | Q | ŀ | ☆ |   | 8 |
|   |               |        |      |     |      |          |        |        |     |      |       |   |       |     |    |   |   |   |   |   |
|   |               |        |      |     |      |          |        |        |     |      |       |   |       |     |    |   |   |   |   |   |
|   |               |        |      |     |      |          |        |        |     |      |       |   |       |     |    |   |   |   |   |   |
|   |               |        |      |     |      | 🎮 Логі   | ин     |        |     |      |       |   |       |     |    |   |   |   | × |   |
|   |               |        |      |     |      |          |        |        |     |      |       |   |       |     |    |   |   |   |   |   |
|   |               |        |      |     |      | Польз    | овател | 16:    | A   | ADM  | IN    |   |       |     |    |   |   |   |   |   |
|   |               |        |      |     |      | Парол    | ь:     |        | •   | •••• |       |   |       |     |    |   |   |   |   |   |
|   |               |        |      |     | l    |          |        |        |     | _    |       |   |       |     |    |   |   |   | _ |   |
|   |               |        |      |     |      |          |        |        |     |      | Войт  | и | Очист | ить | J  |   |   |   |   |   |

Рисунок 5 – Вход в систему

| 🛞 ВеГа-Плюс : Вы | бор модуля    | × |
|------------------|---------------|---|
| Модуль:          | Администратор | ~ |
|                  |               |   |
|                  |               |   |
|                  | ОК Отмена     |   |

Рисунок 6 – Выбор модуля для работы

После инсталляции программной платформы для разработки информационных систем ВеГа-Плюс на сервере - папку VegaPlus можно удалить с диска С:\.

| <b>0</b> • • • •          |               |         |        |             |         |  |  |  |  |  |
|---------------------------|---------------|---------|--------|-------------|---------|--|--|--|--|--|
| ВеГа-Плюс : Администратор |               |         |        |             |         |  |  |  |  |  |
| Файл                      | Права доступа | Сервисы | Отчеты | Справочники | Справка |  |  |  |  |  |
|                           |               |         |        |             |         |  |  |  |  |  |
|                           |               |         |        |             |         |  |  |  |  |  |
|                           |               |         |        |             |         |  |  |  |  |  |
| D                         | 7 5           |         |        |             |         |  |  |  |  |  |

Рисунок 7 – Главное меню модуля «Администратор»